# Exporter un planning Mindview vers un fichier format CSV

On souhaite exporter un planning Mindview vers un fichier au format CSV.

|   | Nom tâche | Duráo    | Dábut      | Fin        | Drád | 25 | mars | i 19  |   |   | 1 | un    | 1 av | /r. 1 | 19 |    |   | lun | 8 a           | vr. 1 | 9 |   |   |
|---|-----------|----------|------------|------------|------|----|------|-------|---|---|---|-------|------|-------|----|----|---|-----|---------------|-------|---|---|---|
|   |           | Duree    | Debut      |            | FICU | M  | M    | J     | V | S | D | L     | Μ    | М     | J  | V  | S | L   | M             | M     | J | V |   |
| 1 | Sujet     | 14 jours | 26/03/2019 | 12/04/2019 |      |    |      |       |   |   |   |       |      |       |    |    |   | 1   |               |       |   |   | Ū |
| 2 | Tâche A   | 3 jours  | 26/03/2019 | 28/03/2019 |      |    |      | ///// | ÷ |   |   |       |      |       |    |    |   |     |               |       |   |   |   |
| 3 | Tâche B   | 5 jours  | 29/03/2019 | 04/04/2019 | 2    |    |      |       |   |   |   | ///// |      |       |    | μ. |   |     |               |       |   |   |   |
| 4 | Tâche C   | 2 jours  | 05/04/2019 | 08/04/2019 | 3    |    |      |       |   |   |   |       |      |       |    |    |   |     | 4             |       |   |   |   |
| 5 | Tâche D   | 4 jours  | 09/04/2019 | 12/04/2019 | 4    |    |      |       |   |   |   |       |      |       |    |    |   |     | <b>~</b> //// |       |   |   | 3 |

Le format CSV (comma separated values) permet de transférer les données d'un tableau dans un format texte, les données des cellules du tableau étant séparées par des virgules. Pour certaines variantes, le séparateur entre les données est un point-virgule à la place de la virgule, pour ne pas être confondu avec la virgule du séparateur décimal.

Ce format permet donc un transfert de données en tableau de façon interopérable (c'est-à-dire sans problèmes de compatibilités entre logiciels).

## <u>1<sup>ère</sup> étape : export du planning en format excel (\*.xml) :</u>

→ Dans le menu de gestion du fichier (1) : Commande Exporter (2) Choisir le format d'export Microsoft Excel (3) Puis choisir "Exportation avancée vers Excel" (4)

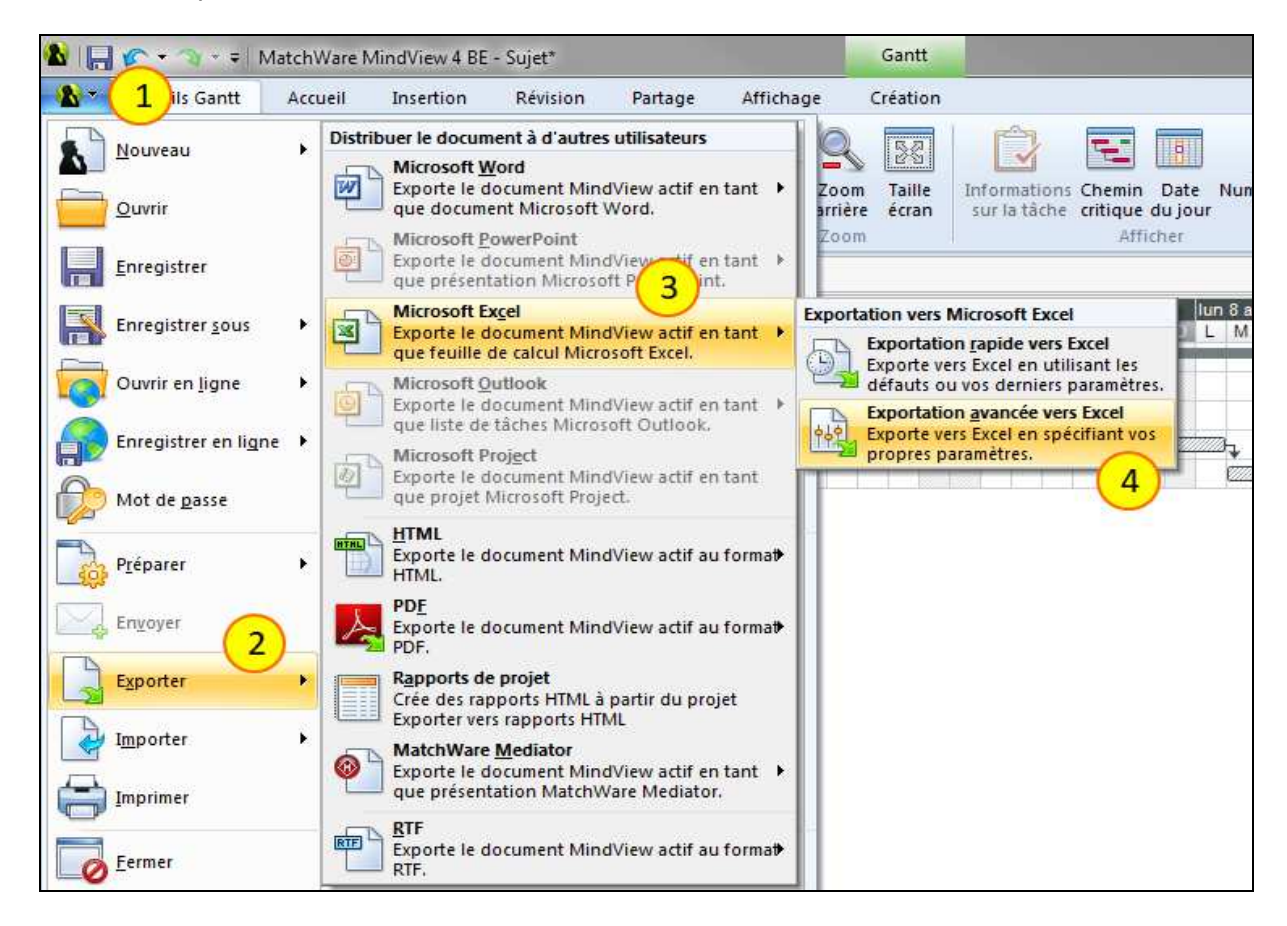

→ Dans la fenêtre Exportation avancée vers Microsoft Excel :

#### Onglet Général (4)

Choisir la disposition **Numérotée (5)** Cocher les données à exporter **(6)** Terminer en cliquant **Exporter (7)** 

|                          |                |           |           | 0: | suuciu | ree     |           |          |          |
|--------------------------|----------------|-----------|-----------|----|--------|---------|-----------|----------|----------|
| Tit                      | re             |           |           |    | Titre  |         |           |          |          |
|                          |                | En-tête 1 | En-tête 2 |    |        |         |           | En-tête1 | En-tête2 |
|                          | Racine         | Données   | Données   |    | Racine |         |           | Données  | Données  |
| 1                        | Branche        | Données   | Données   |    |        | Branche |           | Données  | Données  |
| 1.1                      | Sous-branche   | Données   | Données   |    |        |         | Sous-bran | Données  | Données  |
| 1.1                      | 1 Sous-branche | Données   | Données   |    |        |         |           | Données  | Données  |
| 2                        | Branche        | Données   | Données   |    |        | Branche |           | Données  | Données  |
| 2.1                      | Sous-branche   | Données   | Données   |    |        |         | Sous-bran | Données  | Données  |
| urée<br>rogre<br>riorite | ssion          |           |           |    |        |         |           |          |          |
|                          | Irces          |           |           |    |        |         |           |          |          |

→ Dans la fenêtre Enregistrer-sous :
 Choisir le dossier de destination (8)
 Taper le nom du fichier exporté (9)
 Valider en cliquant Enregistrer (10)

| Enregistrer sous                 |            |               | ×                       |
|----------------------------------|------------|---------------|-------------------------|
| DO- D Dlanif camacho             |            | 🕶 🍫 Recherche | r dans : TD planif ca 🔎 |
| Organiser 🔻 Nouveau dossier      |            |               | )II • 🔞                 |
| Nom du fichier : Planning export | Modifié le | Туре          | Taille                  |
| Type : Fichiers Excel (*.xml)    |            |               | -                       |
| Cacher les dossiers              |            | 10 Enregistre | r Annuler               |

- ... Si le fichier s'ouvre automatiquement en format xml ...
- → Fermer le fichier

#### 2<sup>ème</sup> étape : Modifications avec le tableur :

Avant d'être exporté au format CSV, le tableau doit être débarrassé de certains éléments pour ne conserver que les données. La première ligne peut indiquer les en-têtes de colonnes.

Il est parfois nécessaire d'effectuer quelques adaptations des données avant leur export.

Par exemple : Pour le logiciel de planification Mindview, la date de fin de tâche correspond au jour où se termine la tâche (c'est-à-dire : date de début + durée - 1 jour), alors que pour le TimeLiner de Navisworks, la date de fin de tâche correspond au lendemain matin du jour où se termine la tâche (c'est-à-dire : date de début + durée). Il est donc nécessaire de recalculer la date de fin de tâche avant d'exporter le fichier en format CSV.

- → **Ouvrir** le tableur (Excel ou LibreOffice)
- → A partir du tableur, **Ouvrir** le fichier d'export du planning (format xml)
- → Dans la feuille de calcul : Supprimer les lignes contenant des données inutiles (1)

| 1  | Suiet          |         |            |            |          |                |
|----|----------------|---------|------------|------------|----------|----------------|
| 4  | Sujet          |         |            |            |          | R              |
| 2  |                |         |            |            |          |                |
| 3  |                |         | Début      | Fin        | Durée    | Données inutil |
| 4  |                | Sujet   | 26/03/2019 | 12/04/2019 | 14 jours | & Donnees muun |
| 5  | 1              | Tâche A | 26/03/2019 | 28/03/2019 | 3 jours  |                |
| 6  | 2              | Táche B | 29/03/2019 | 04/04/2019 | 5 jours  |                |
| 7  | 3              | Táche C | 05/04/2019 | 08/04/2019 | 2 jours  |                |
| 8  | 4              | Táche D | 09/04/2019 | 12/04/2019 | 4 jours  |                |
| 9  |                |         |            |            |          |                |
| 10 | Education Nati | onale   |            |            |          |                |
| 11 | UTILISATEUR    |         |            |            |          |                |
| 10 | 0              |         |            |            |          |                |

|   |    |           | - "Nom de tá<br>- "Fin + 1J" |            |         |          |
|---|----|-----------|------------------------------|------------|---------|----------|
|   | 2  |           | 3                            |            |         | 4        |
| 1 | A  | В         | с                            | D          | E       | F        |
| 1 | ID | Nom tâche | Début                        | Fin        | Durée   | Fin + 1J |
| 2 | 1  | Täche A   | 26/03/2019                   | 28/03/2019 | 3 jours | =D2+1    |
| 3 | 2  | Táche B   | 29/03/2019                   | 04/04/2019 | 5 jours |          |
| 4 | 3  | Táche C   | 05/04/2019                   | 08/04/2019 | 2 jours | K        |
| 5 | 4  | Tâche D   | 09/04/2019                   | 12/04/2019 | 4 jours | 1.00     |
| 6 |    |           |                              |            |         | •        |
| 0 |    |           |                              |            |         |          |

→ Créer une formule permettant de rajouter 1 jour à la date de fin de tâche (5) Recopier la formule pour toute les tâches (6)

La procédure d'export en format CSV est différente pour LibreOffice et Excel. → Procédure avec LibreOffice : pages 4

 $\rightarrow$  Procédure avec Excel : pages 5

## <u>3ème étape avec LibreOffice : Export vers un fichier au format CSV :</u>

→ Enregistrer la feuille de calcul avec Enregistrer-sous Choisir le chemin d'accès et le fichier de destination (1) Choisir le format Texte CSV (\*.csv) (2) Valider avec Enregistrer

| janiser 🔻 Nouveau dossier                                                                                                    |                  |              | - = - 🔞 |
|----------------------------------------------------------------------------------------------------|------------------|--------------|---------|
| Emplacements re Nom                                                                                                    | Modifié le       | Туре         | Taille  |
| Féléchargement: planning_export                                                                                                    | 26/03/2019 15:16 | Document XML | 17 Ko   |
| Bibliothèques<br>Documents<br>Images<br>Musique ■<br>Vidéos                                                                                                    |                  |              |         |
| ÷ 14                                                                                                    | .m               |              |         |
| Nom du fichier ; planning_export                                                                                                    |                  |              | 3       |
| Type : Microsoft Excel 2003 XML (.xml)                                                                                                    |                  |              |         |
| Classeur ODF (.ods)<br>Moděle de classeur ODF (.ots)<br>Microsoft Excel 2007-2013 XML (.xlsx)<br>Microsoft Excel 2003 XML (.xml)<br>Microsoft Excel 97-2003 (.xls)<br>Moděle Microsoft Excel 97-2003 (.xlt)<br>Document HTML (Calc) (.html) |                  |              |         |
| 3 Texte CSV (.csv)                                                                                                    |                  |              |         |
| Classeur Office Open XML (.xlsx)                                                                                                    |                  |              |         |

- ... La fenêtre Export de fichiers texte s'ouvre ...
- → Dans la fenêtre Export de fichiers texte : Choisir la virgule (,) pour le Séparateur de champ (3) Ne mettre aucun caractère comme Séparateur de chaine (effacer le ") (4) Valider en cliquant OK

| Export de fichiers texte                                                                                                    |                                              | ×    |
|----------------------------------------------------------------------------------------------------|----------------------------------------------|------|
| Options de champ                                                                                                    |                                              |      |
| Jeu de caractères :                                                                                                    | Europe occidentale (Windows-1252/WinLatin 1) | •    |
| <u>S</u> éparateur de champ : <u>3</u>                                                                                                    | ,                                            | •    |
| Séparateur <u>d</u> e chaîne de caractères :                                                                                                    | (4)                                          | -    |
| Enregi <u>s</u> trer le contenu de la cellule                                                                                                    | comme affiché                                |      |
| Enregistrer les <u>f</u> ormules de cellule a                                                                                                    | au lieu des valeurs calculées                |      |
| Mettre entre guillemets toutes les contractions de la contraction de la contraction de la contracti | ellules de texte                             |      |
| Largeur de colonne f <u>i</u> xe                                                                                                    |                                              |      |
| Aide                                                                                                    | ОК Апп                                       | ıler |

## <u>3ème étape avec Excel : Export vers un fichier au format CSV :</u>

→ Enregistrer la feuille de calcul avec Enregistrer-sous Choisir le chemin d'accès et le fichier de destination (1) Choisir le format : CSV (séparateur : point-virgule) (2) et (3) Valider avec Enregistrer

| → ~ ↑                                                                                                    | > TD Planification Camacho                                                                                                    |                             | v 0                  | Rechercher dans : | TD Planific | p |
|----------------------------------------------------------------------------------------------------|----------------------------------------------------------------------------------------------------|-----------------------------|----------------------|-------------------|-------------|---|
| Irganiser 🔻 N                                                                                                    | ouveau dossier                                                                                                    |                             |                      |                   |             | 0 |
| <ul> <li>Bureau</li> <li>Documents</li> <li>Images</li> <li>Musique</li> <li>Objets 3D</li> <li>Téléchargeme</li> <li>Vidéos</li> </ul> | Nom ^                                                                                                    | Modifié le 26/03/2019 15:16 | Type<br>Document XML | Taille<br>17 Ko   |             |   |
| Nom de fichier :                                                                                                    | planning_export                                                                                                    |                             |                      |                   |             | , |
| 3                                                                                                    | Classeur Excel<br>Classeur Excel (prenant en charge les macros)<br>Classeur Excel 97 - 2003<br>CSV UTF-8 (délimité par des virgules)<br>Données XML<br>Texte (séparateur : tabulation)<br>Texte Unicode<br>Feuille de calcul XML 2003<br><b>CSV (séparateur : espace)</b><br>Texte (séparateur : espace)<br>Texte (Macintosh)<br>Texte (DOS)<br>CSV (Macintosh)<br>CSV (DOS)<br>PDF<br>Feuille de calcul OpenDocument |                             |                      |                   |             |   |
|                                                                                                    |                                                                                                    |                             | Outils 💌             | Enregistrer       | Annuler     |   |

#### → Fermer le fichier

→ Ouvrir ce nouveau fichier avec l'application Bloc-notes

... Les données apparaissent, séparées par des points-virgules ...

| planning_export - Bloc-notes                        |
|-----------------------------------------------------|
| Fichier Edition Format Affichage ?                  |
| ID;Nom tâche;Début;Fin;Durée;Fin + 1J               |
| 1?;Tâche A;26/03/2019;28/03/2019;3 jours;29/03/2019 |
| 2?;Tâche B;29/03/2019;04/04/2019;5 jours;05/04/2019 |
| 3?;Tâche C;05/04/2019;08/04/2019;2 jours;09/04/2019 |
| 4?;Tâche D;09/04/2019;12/04/2019;4 jours;13/04/2019 |
|                                                     |

On va maintenant remplacer les points-virgules par des virgules ...

Nota : Si les données comportent des virgules (séparateur décimal), il faut préalablement remplacer les virgules par un autre symbole.

| Lycée Diderot - Marseille Tuto Mindview - Exporter un planning en fichier format CSV |
|--------------------------------------------------------------------------------------|
|--------------------------------------------------------------------------------------|

→ Dans le menu Edition (4) Commande Remplacer (5) Dans le champ Rechercher : taper ; (6) Dans le champ Remplacer par : taper , (7) Cliquer Remplacer tout (8)

| Ctrl+Z | 1                                                                                                    |                                                                                                    |
|--------|----------------------------------------------------------------------------------------------------|----------------------------------------------------------------------------------------------------|
| Ctrl+X | /2019                                                                                                 |                                                                                                    |
| Ctrl+C | /2019                                                                                                 |                                                                                                    |
| Ctrl+V | /2019                                                                                                 |                                                                                                    |
| Suppr  |                                                                                                    |                                                                                                    |
| Ctrl+F | Remplacer                                                                                             |                                                                                                    |
| F3     | (6)                                                                                                   |                                                                                                    |
| Ctrl+H | Rechercher : ;                                                                                        | Suivant                                                                                                    |
| Ctrl+G | Remplacer par : ,                                                                                     | Remplacer                                                                                                    |
| Ctrl+A | (7)                                                                                                   | Remplacer to                                                                                                    |
| F5     |                                                                                                    | Annuler                                                                                                    |
|        | Ctrl+Z<br>Ctrl+X<br>Ctrl+C<br>Ctrl+V<br>Suppr<br>Ctrl+F<br>F3<br>Ctrl+H<br>Ctrl+H<br>Ctrl+G<br>Ctrl+A | Ctrl+2       2019         Ctrl+X       2019         Ctrl+C       2019         Ctrl+V       2019         Suppr       2019         Ctrl+F       F3         Ctrl+H       Rechercher : ;         Ctrl+A       7 |

... Les données sont maintenant séparées par des virgules ...

```
planning_export - Bloc-notes
Fichier Edition Format Affichage ?
ID,Nom tâche,Début,Fin,Durée,Fin + 1J
1?,Tâche A,26/03/2019,28/03/2019,3 jours,29/03/2019
2?,Tâche B,29/03/2019,04/04/2019,5 jours,05/04/2019
3?,Tâche C,05/04/2019,08/04/2019,2 jours,09/04/2019
4?,Tâche D,09/04/2019,12/04/2019,4 jours,13/04/2019
```

#### → Enregistrer le fichier